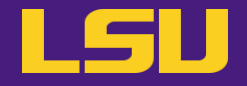

# Molecular Dynamics Simulations

# **Oleg N. Starovoytov**

**HPC User Services** 

LSU HPC / LONI

sys-help@loni.org

Louisiana State University

Baton Rouge

November 13, 2024

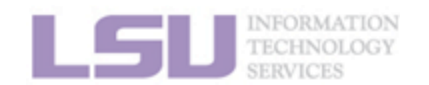

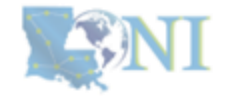

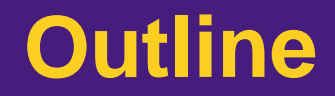

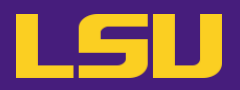

### • Part 1

- 1. Introduction to Molecular Dynamics Simulations
- 2. Molecular Dynamics Simulation packages
- 3. HPC LSU and LONI Software environment

- Part 2
  - 1. Running MD simulations using available packages on an HPC System

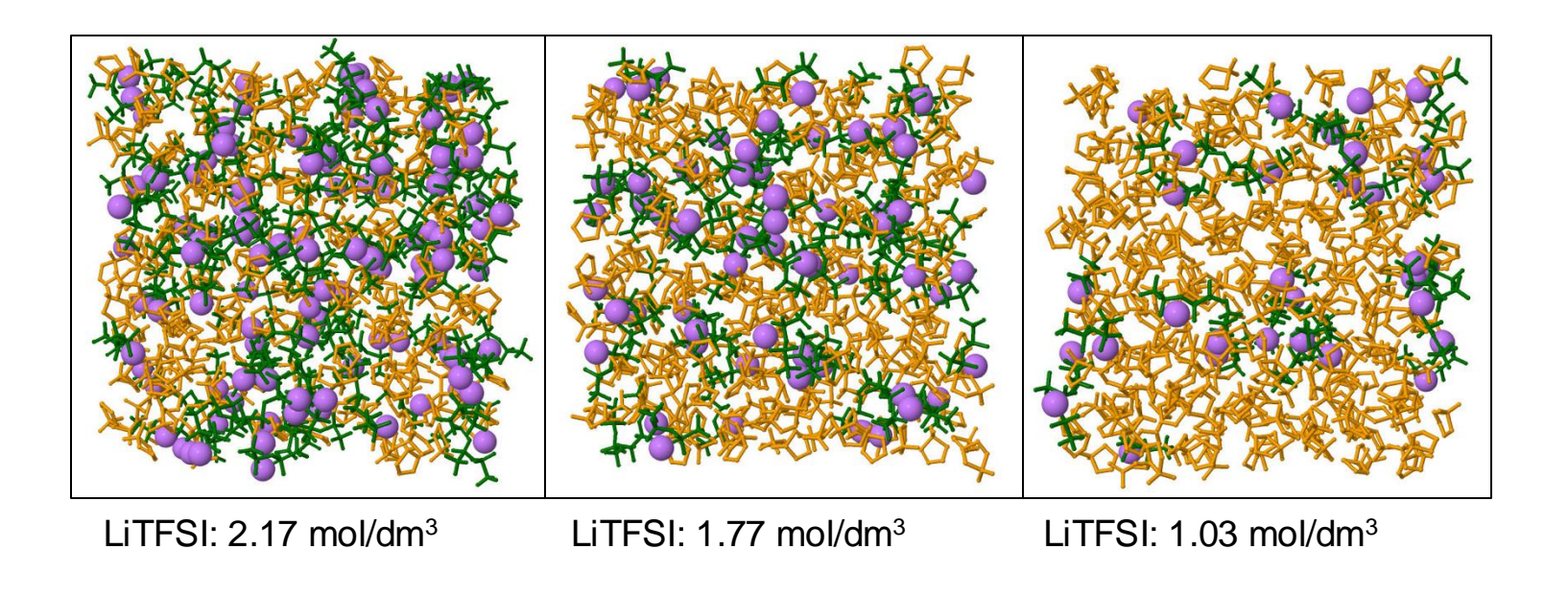

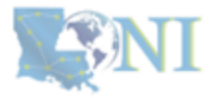

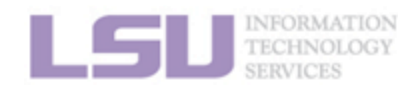

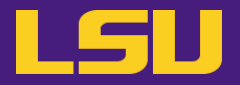

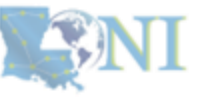

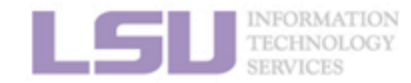

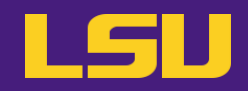

Molecular dynamics (MD) is a versatile tool for calculating structural and dynamics properties of molecular systems at equilibrium as a function of time. The molecular systems should obey the laws of classical physics.

Molecular dynamics simulations are widely used in various fields like chemistry, physics, biology, and material science. The most popular research studies include the dynamics of proteins, DNA and RNA structures, ionic liquids (ILs), lipid bilayers and membranes, battery electrolytes, and ...

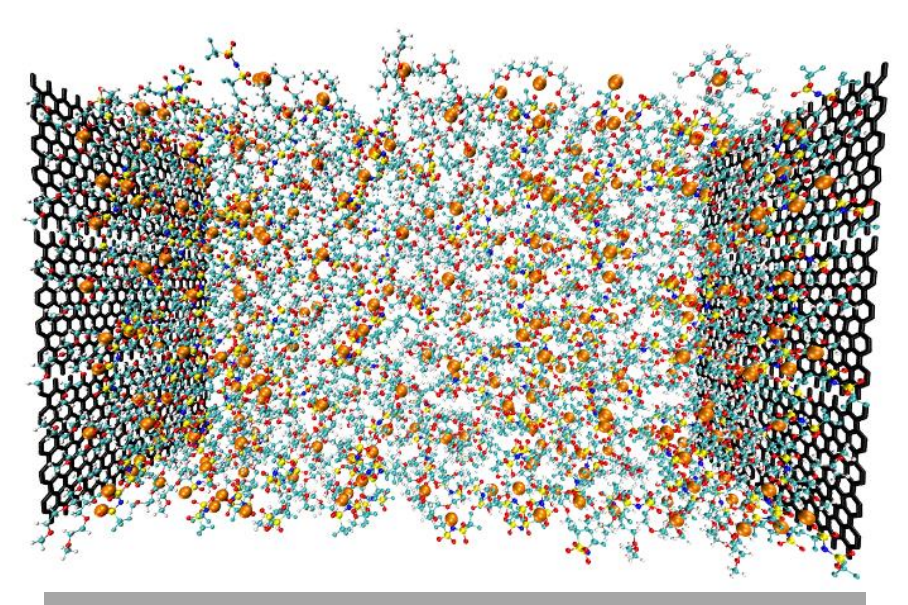

Ion dynamics in battery electrolytes

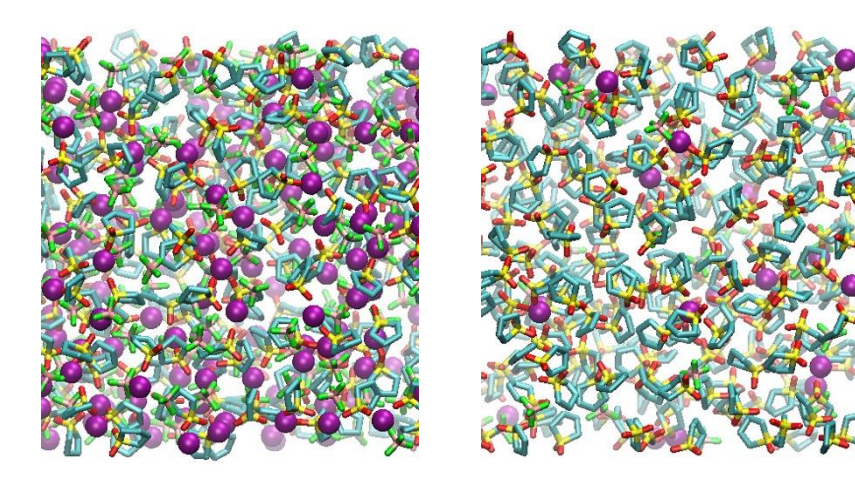

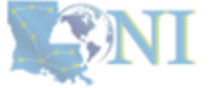

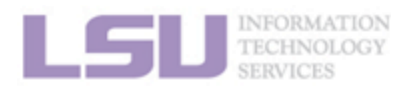

invisible.

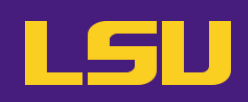

### Molecular dynamics simulation models

- Ensemble of atoms, each has a point mass m. 1.
- Group of atoms (OPLS-UA) 2.
- Coarse-grained models (MARTINI model) 3.
- Machine learning models 4.

## Force fields

- Pair-wise classical force fields (AMBER, CHARMM, OPLS, GROMOS) 1.
- Many-body force fields include (EAM, Tersoff, REBO) 2.
- Reactive force fields (ReaxFF) 3.
- Machine learning force fields 4.

## Molecular dynamics simulations

- Integrate Newton's equation of motion
- F = ma2
- Set 3N ODEs to propagate over time (Velocity Verlet Algorithm) 3.

# Thermodynamic properties

1. Calculate structural and dynamic properties as a time average of an ensemble of atoms.

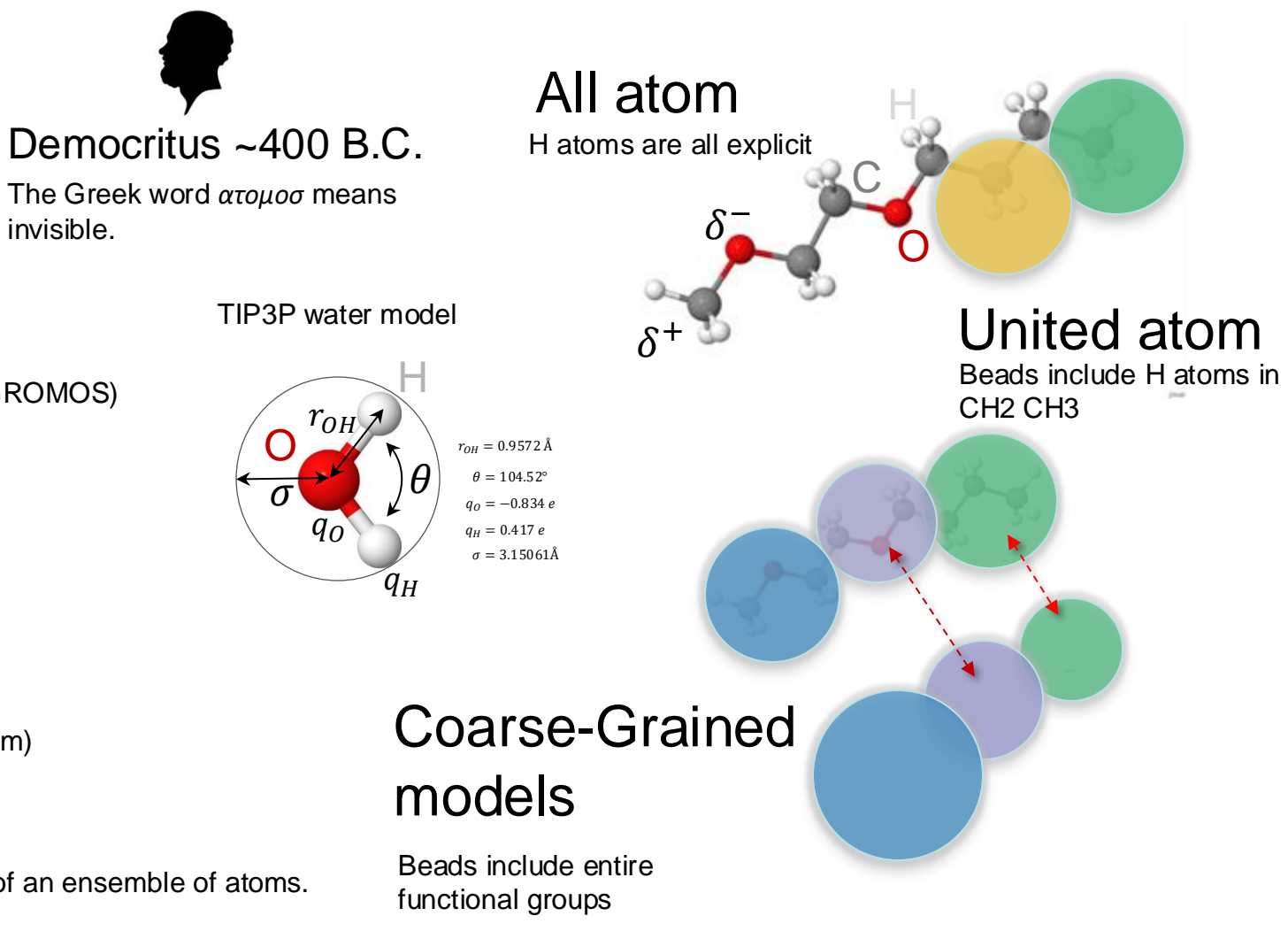

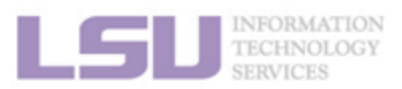

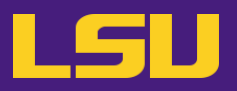

Simulation box, L

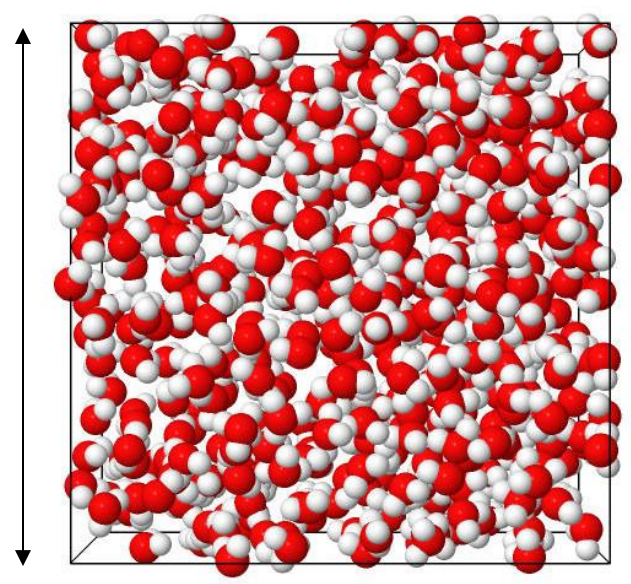

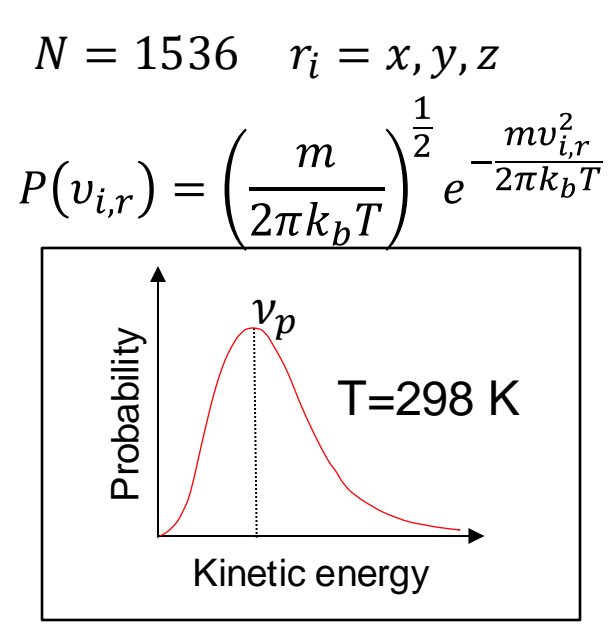

- 1. Set up a system of N atoms.
- 2. Assign x, y, and z coordinates to each atom
- 3. Assign velocities using Maxwell-Boltzmann Distribution
- 4. Choose the right force field (Potential function)
- 5. Propagate atomic positions using integration algorithms (Velocity Verlet, Leap Frog, and ...)

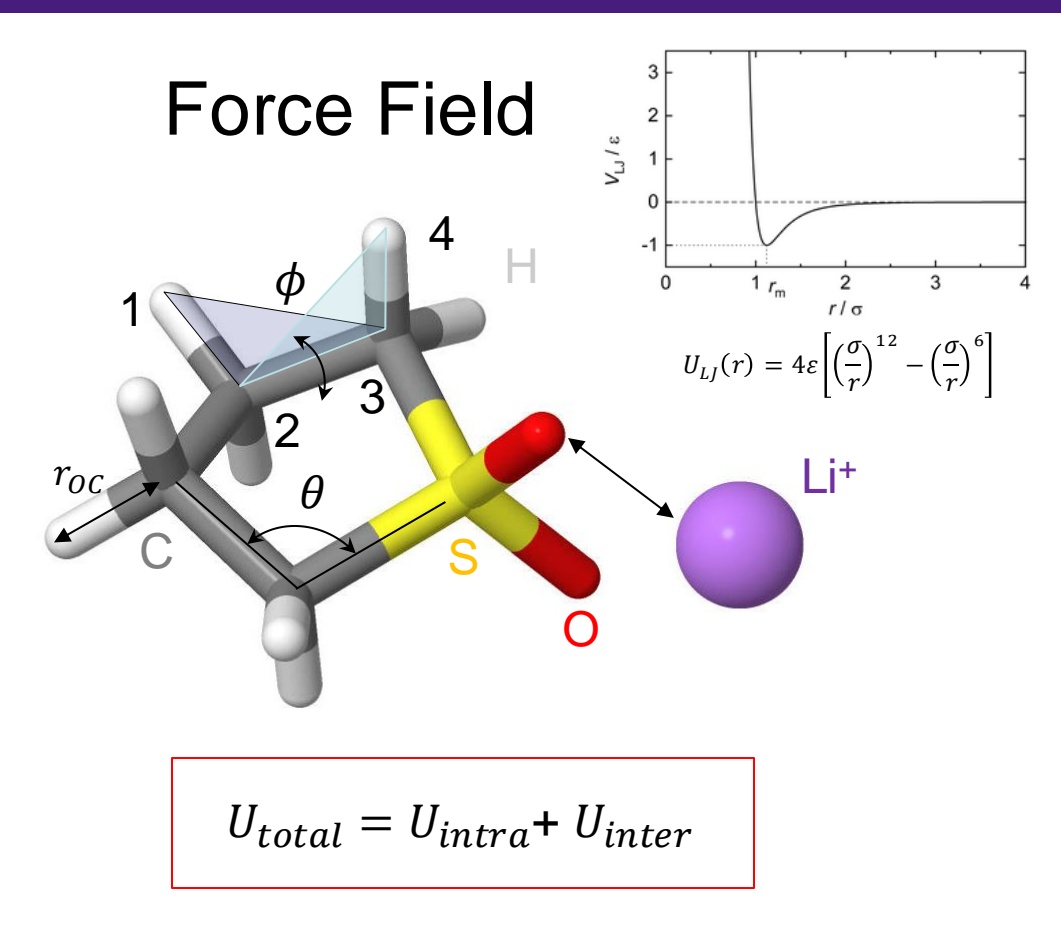

$$U_{intra} = U_{bond} + U_{bend} + U_{torsion} + U_{out of plane}$$

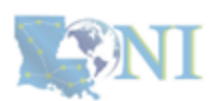

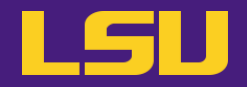

### Time step: $\Delta t$

| Intra-molecular | Neighbor | Inter-molecular                              | Calculate forces, update positions, |
|-----------------|----------|----------------------------------------------|-------------------------------------|
| interactions    | list     | Interactions:                                |                                     |
|                 |          | van der Waals (LJ),<br>Electrostatic (Ewald) | adjust temperature and pressure     |

$$r(t + \Delta t) = r(t) + \Delta t v(t) + \frac{\Delta t^2 a(t)}{2}$$
$$a(t + \Delta t) = \frac{f(t + \Delta t)}{m}$$
$$v(t + \Delta t) = v(t) + \frac{1}{2}\Delta t[a(t) + a(t + \Delta t)]$$

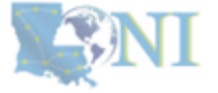

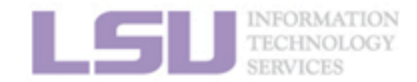

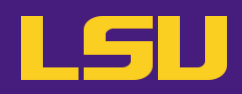

1. Ewald summation (by Peter P. Ewald in 1921)

2. PPME (Particle-Particle mesh Ewald, Hockney 1981)

3. PME (Particle mesh Ewald, Darden 1993)

A three-dimensional grid is introduced to optimize the computation of long-range interactions and calculate the reciprocal space contribution.

A discrete set of points is introduced where charge densities and potentials are calculated significantly reducing the number of calculations needed for reciprocal space.

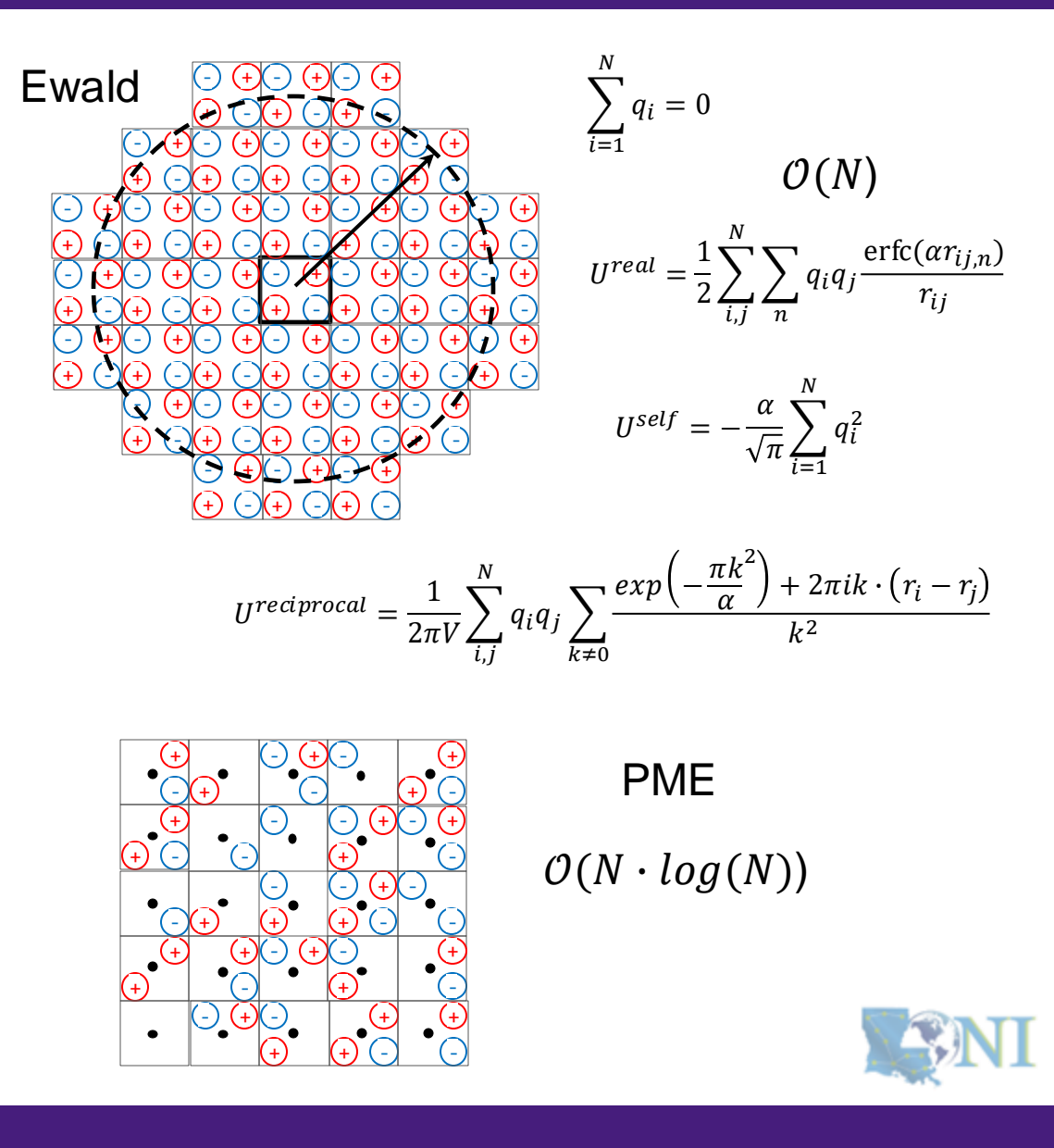

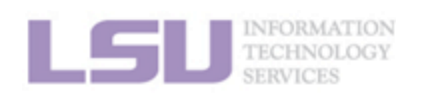

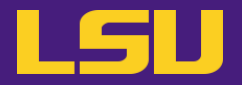

# **Molecular Dynamics Simulation Packages**

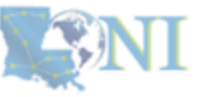

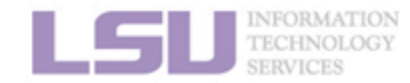

- LAMMPS (Large-scale Atomic/Molecular Massively Parallel Simulator, Sandia National Lab, 1995) is a molecular dynamics simulation package, <u>https://www.lammps.org</u>
- GROMACS (GROningen Machine for Chemical Simulations, University of Groningen, 1991) is a molecular dynamics simulation package, <u>https://www.gromacs.org</u>
- NAMD (Not Another Molecular Dynamics Program, University of Illinois Urbana-Champaign, 1995) is a molecular dynamics simulation package (CHARMM force field), <u>https://www.ks.uiuc.edu/Research/namd</u>
- AMBER (Assisted Model Building with Energy Refinement, University of California, 2002) is a molecular dynamics simulation package (DNA force fields), <u>https://ambermd.org</u>

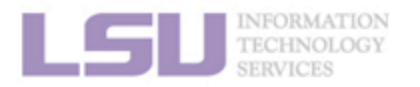

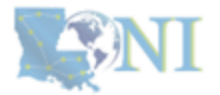

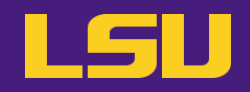

| Name    | Model builder | Min | MD  | MC  | GPU | License     |
|---------|---------------|-----|-----|-----|-----|-------------|
| LAMMPS  | Yes           | Yes | Yes | Yes | Yes | Free        |
| GROMACS | No            | Yes | Yes | No  | Yes | Free        |
| NAMD    | Yes           | Yes | Yes | No  | Yes | Free        |
| AMBER   | Yes           | Yes | Yes | Yes | Yes | Proprietary |

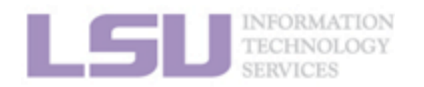

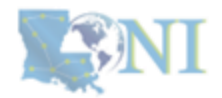

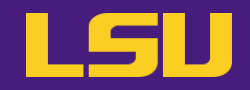

|      | LAMMPS     | GROMACS | NAMD | AMBER | VMD   |
|------|------------|---------|------|-------|-------|
| QBC  | 2020/03/03 | 2020.2  | 2.14 | 18/22 | 1.9.3 |
| QBD  | 2023/08/02 | 2021.7  | 2.14 | 22    | 1.9.3 |
| SMIC | 2022/12/22 | 2022.0  | 2.14 | 18    | 1.9.3 |
| MIKE | 2022/06/23 | 2021.3  | 2.14 | 22    | 1.9.3 |

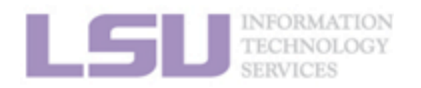

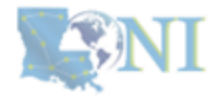

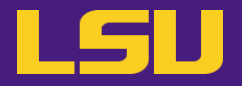

# HPC LSU and LONI Software Environment

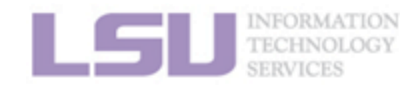

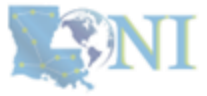

LSU

[user@mike2 ~]\$ module av

amber/18/intel-2021.5.0-intel-mpi-2021.5.1 amber/22/intel-2021.5.0-cuda-11.5.0-intel-mpi-2021.5.1 amber/22/intel-2021.5.0-intel-mpi-2021.5.1

gromacs/2021.3/intel-2021.5.0-intel-mpi-2021.5.1

lammps/02Aug2023/intel-2021.5.0-cuda-11.6.0-intel-mpi-2021.5.1 lammps/02Aug2023/intel-2021.5.0-intel-mpi-2021.5.1

namd/2.14/intel-2021.5.0 namd/2.14/intel-2021.5.0-cuda

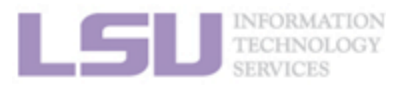

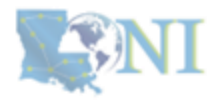

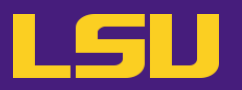

### No GPU

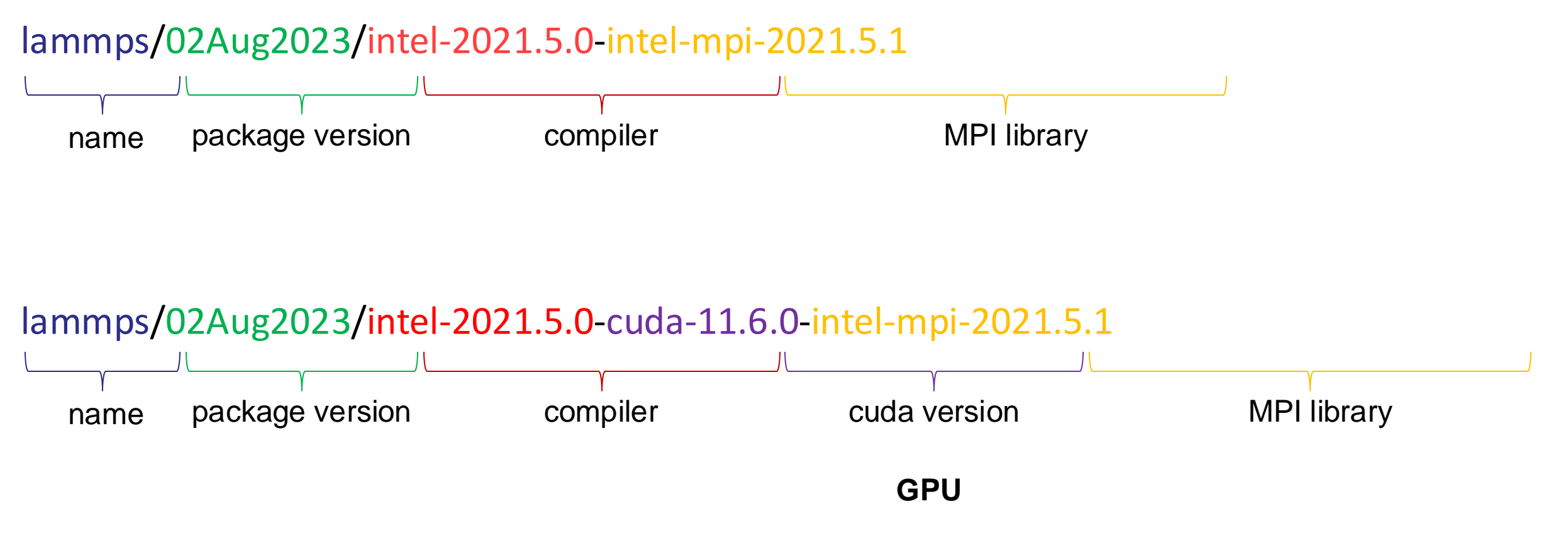

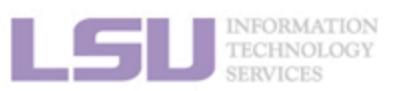

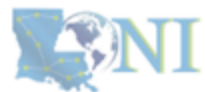

LSU

[user@mike2 ~]\$ module purge

[user@mike2 ~]\$ module load lammps/23Jun2022/intel-2021.5.0-intel-mpi-2021.5.1

[user@mike2 ~]\$ module list

Currently Loaded Module files:

intel/2021.5.0
 intel-mpi/2021.5.1
 lammps/23Jun2022/intel-2021.5.0-intel-mpi-2021.5.1

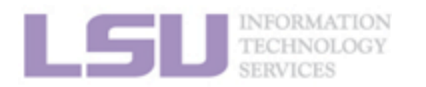

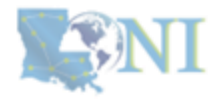

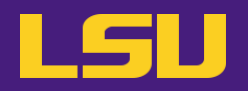

### [user@mike2 ~]\$ module display lammps/02Aug2023/intel-2021.5.0-intel-mpi-2021.5.1

module-whatis {LAMMPS stands for Large-scale Atomic/Molecular Massively Parallel Simulator. This package uses patch releases, not stable release. See https://github.com/spack/spack/pull/5342 for a detailed discussion. }

conflict lammps

prepend-path PATH /usr/local/packages/lammps/02Aug2023/intel-2021.5.0-intel-mpi-2021.5.1/bin

prepend-path MANPATH /usr/local/packages/lammps/02Aug2023/intel-2021.5.0-intel-mpi-2021.5.1/share/man

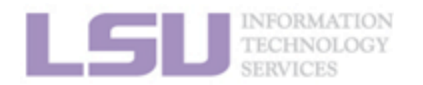

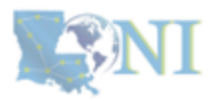

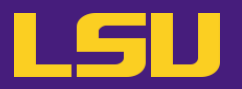

[user@mike2 ~]\$ ls /usr/local/packages/lammps/02Aug2023/intel-2021.5.0-intel-mpi-2021.5.1/bin

binary2txt chain.x lmp\_mpi micelle2d.x msi2lmp phana stl\_bin2txt

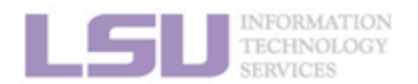

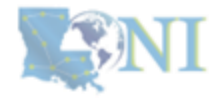

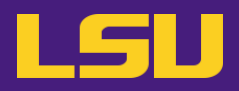

In High-Performance Computing (HPC) environments, there are two types of jobs.

### 1. Interactive Jobs

Interactive jobs allow the user to run tasks interactively, usually with a direct connection to the system through a terminal or GUI. These jobs are intended for tasks that require interaction from the user.

salloc and/or srun commands

### 2. Batch Jobs

Batch jobs are computational tasks that are submitted to an HPC cluster without the need for interaction from the user. These jobs are queued and executed by the **slurm** manager when resources are available.

sbatch <script.sh>

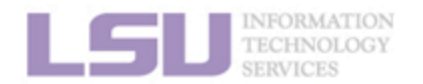

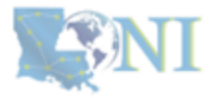

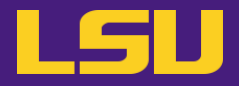

# Running Molecular Dynamics Simulations Using Available Packages

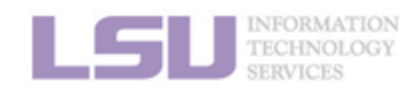

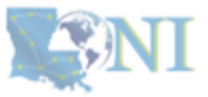

# **Running LAMMPS jobs on HPC**

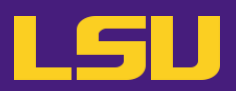

Every LAMMPS simulation needs two essential files:

#### Structure/topology

#### 1536 atoms

#### Atoms

111-1.0484023.06739725.99217212.5168132120.5242023.65151325.75617013.2779363120.5242023.10662525.19675411.981115

#### •••

#### Parameters

units real atom\_style full boundary ppp

#### **#** Force Field

pair\_style lj/cut/tip4p/cut 1 2 1 1 0.125 8.0 bond\_style harmonic angle\_style harmonic kspace\_style none

#### #Read data

...

read\_data tip4p\_512.lammps

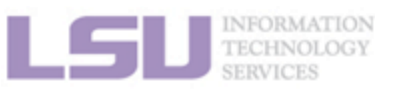

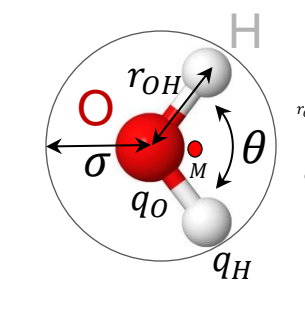

 $\begin{aligned} r_{OH} &= 0.9572 \text{ Å} \\ \theta &= 104.52^{\circ} \\ q_M &= -1.040 \text{ } e \\ q_H &= 0.52 \text{ } e \\ \sigma &= 3.1536 \text{ Å} \end{aligned}$ 

### 1. structure /

topology (.lammps),

2. parameters (.in).

#### TIP4P water model

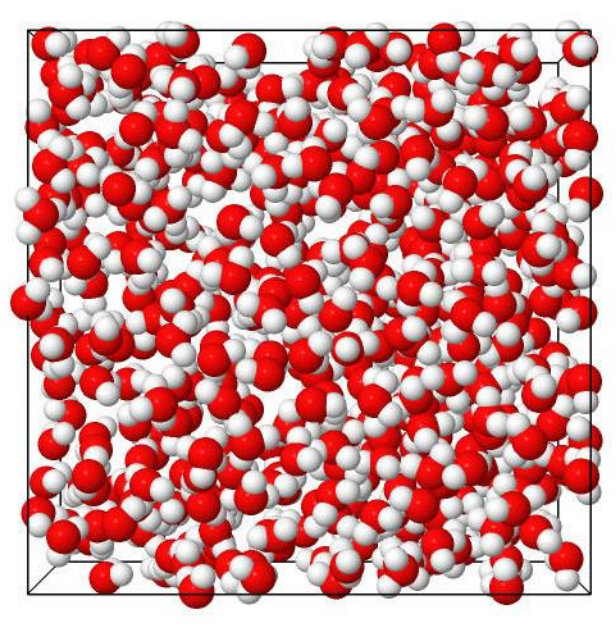

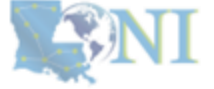

# LSU

## **Running LAMMPS interactively**

[user@mike2 LAMMPS]\$ srun -N1 -n64 -p workq --time=05:00:00 -A hpc\_allocation --pty bash [user@mike2 LAMMPS]\$ salloc -N1 -n64 -p workq --time=05:00:00 -A hpc\_allocation [user@mike2 LAMMPS]\$ module purge [user@mike2 LAMMPS]\$ module load lammps/02Aug2023/intel-2021.5.0-intel-mpi-2021.5.1 [user@mike2 LAMMPS]\$ module list

Currently Loaded Modulefiles:

1) intel/2021.5.0 2) intel-mpi/2021.5.1 3) lammps/02Aug2023/intel-2021.5.0-intel-mpi-2021.5.1

[user@mike171 LAMMPS]\$ srun --overlap -n 1 lmp\_mpi -in tip4p\_512.in > tip4p\_512.out & (for srun) [user@mike171 LAMMPS]\$ srun -n 1 lmp\_mpi -in tip4p\_512.in > tip4p\_512.out & (for salloc)

[user@mike171 LAMMPS]\$ srun --overlap -n 64 lmp\_mpi -in tip4p\_512.in > tip4p\_512.out & (for srun) [user@mike171 LAMMPS]\$ srun -n 64 lmp\_mpi -in tip4p\_512.in > tip4p\_512.out & (for salloc)

log.lammps tip4p\_512.in tip4p\_512.lammps tip4p\_512.out tip4p\_512.traj

To check the processes running for a particular user.

username@mike0XX \$ ps -u username -f

To kill the processes running for a particular user.

username@mike0XX \$ pkill -u username

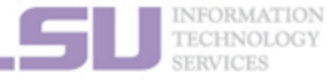

If you reserve an interactive node using salloc command, you do not need to include the - - overalp option while running the job.

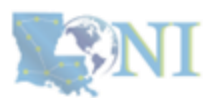

# **Running LAMMPS jobs on HPC**

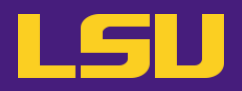

### Running LAMMPS jobs using PBS system

#!/bin/bash
#PBS -q workq
#PBS -N test
#PBS -l nodes=1:ppn=20
#PBS -l walltime=HH:MM:SS
#PBS -A loni\_allocation
#PBS -o lammps.\${PBS\_JOBID}.out
#PBS -e lammps.\${PBS\_JOBID}.err
#PBS -m bea
#PBS -M your@email.address

module purge module load lammps/20201029/intel-19.0.5-cuda-mvapich-2.3.3

echo "Date = \$(date)" echo "Hostname = \$(hostname -s)" echo "Working directory = \$(pwd)"

echo \$PBS\_O\_WORKDIR cd \$PBS\_O\_WORKDIR

time mpirun -np 20 lmp\_mpi -in tip4p\_512.in \
> tip4p\_512.out

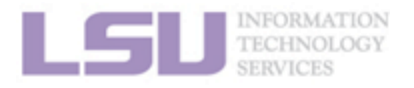

### Running LAMMPS jobs using SLURM system

#!/bin/bash #SBATCH -p workq #SBATCH -N 1 #SBATCH -n 64 #SBATCH -c 1 #SBATCH -t HH:MM:SS #SBATCH -A hpc\_allocation #SBATCH -A hpc\_allocation #SBATCH -J job\_name #SBATCH -o lammps.%j.out #SBATCH -o lammps.%j.out #SBATCH -e lammps.%j.err #SBATCH -e lammps.%j.err #SBATCH --mail-user=your@email.address #SBATCH --mail-user=your@email.address #SBATCH --mail-type=END,FAIL module purge module load module load lammps/23Jun2022/intel-2021.5.0-intel-mpi-2021.5.1

echo "JOBID NUMBER: "\$SLURM\_JOBID echo "NUMBER OF NODES: "\$SLURM\_NNODES echo "WORKING DIRECTORY: "\$SLURM\_SUBMIT\_DIR echo "NODE LIST: "\$SLURM\_JOB\_NODELIST

cd \$SLURM\_SUBMIT\_DIR

time srun -N1 -n64 Imp -in water\_tip4p.in > water\_tip4p.out

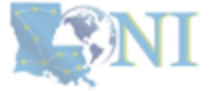

# **Running GROMACS jobs on HPC**

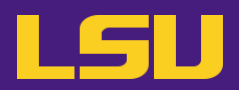

Every GROMACS simulation needs three essential files:

#### Structure

TIP3P water

#### 1536

1SOL OW 1 2.308 1.150 1.290 0.0374 -0.1946 0.1896 1SOL HW1 2 2.242 1.208 1.328 -0.7293 -1.1860 0.4498 1SOL HW2 3 2.376 1.143 1.357 1.6678 2.7051 -0.9958

#### ... Topology

; Include forcefield parameters #include "charmm27.ff/forcefield.itp"

; Include water topology #include "charmm27.ff/tip3p.itp"

#### **Parameters**

; Run parameters integrator = md ;leap-frog integrator = 5000 ; nsteps = 0.002; dt

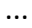

•••

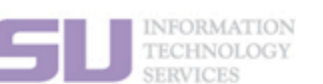

1. structure (.gro/.pdb),

- 2. topology (.top), and
- 3. parameters (.mdp).

#### **TIP3P** water model

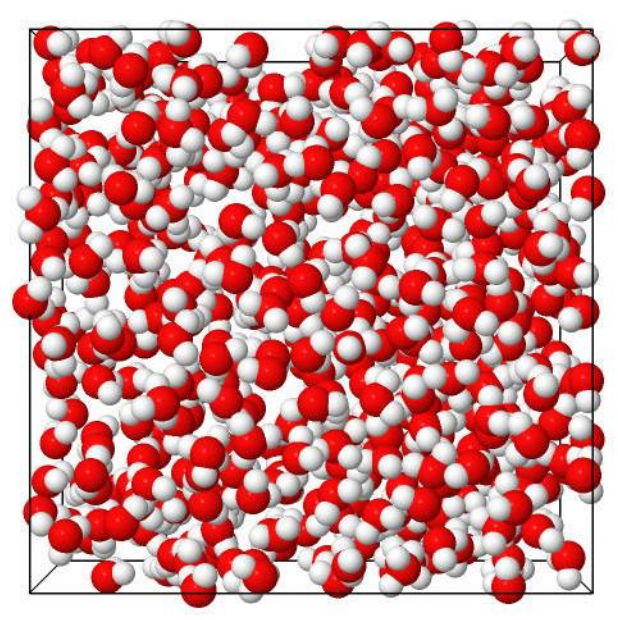

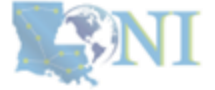

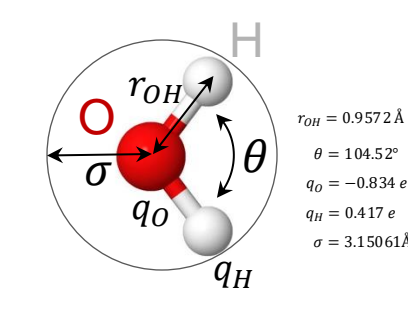

 $\theta = 104.52^{\circ}$ 

 $\sigma = 3.150\,61\text{\AA}$ 

# LSU

# **Running GROMACS interactively**

[user@mike2 GROMACS]\$ srun -N1 -n64 -p workq --time=05:00:00 -A hpc\_allocation0 --pty bash [user@mike2 GROMACS]\$ module purge [user@mike2 GROMACS]\$ module load gromacs/2021.3/intel-2021.5.0-intel-mpi-2021.5.1 [user@mike2 GROMACS]\$ module list

Currently Loaded Modulefiles: 1) intel/2021.5.0 2) intel-mpi/2021.5.1 3) gromacs/2021.3/intel-2021.5.0-intel-mpi-2021.5.1

[user@mike2 GROMACS]\$ srun --overlap gmx\_mpi grompp -f min.mdp -c npt.gro -p topol.top -o min.tpr [user@mike2 GROMACS]\$ srun --overlap gmx\_mpi mdrun --deffnm min [user@mike2 GROMACS]\$ ls

min.edr min.gro min.log min.mdp min.tpr min.trr

[user@mike2 GROMACS]\$ srun --overlap gmx\_mpi grompp -f eql.mdp -c min.gro -p topol.top -o eql.tpr [user@mike2 GROMACS]\$ srun --overlap gmx\_mpi mdrun --deffnm eql [user@mike2 GROMACS]\$ ls

eql.cpt eql.edr eql.gro eql.log eql.mdp eql.tpr eql.trr eql.xtc

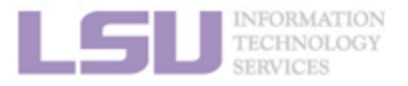

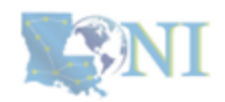

# **Running GROMACS jobs on HPC**

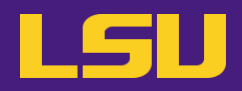

### Running GROMACS jobs using PBS system

#!/bin/bash
#PBS -q workq
#PBS -N test
#PBS -I nodes=1:ppn=20
#PBS -I walltime=HH:MM:SS
#PBS -A loni\_allocation
#PBS -o gromacs.\${PBS\_JOBID}.out
#PBS -e gromacs.\${PBS\_JOBID}.err
#PBS -m bea
#PBS -M your@email.address

module purge module load gromacs/2020.6/intel-19.0.5-mvapich-2.3.3

echo "Date = \$(date)" echo "Hostname = \$(hostname -s)" echo "Working Directory = \$(pwd)"

echo \$PBS\_O\_WORKDIR cd \$PBS\_O\_WORKDIR

time mpirun -np 20 gmx\_mpi mdrun –deffnm npt -v

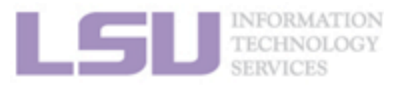

## Running GROMACS jobs using SLURM system

#!/bin/bash
#SBATCH -p workq
#SBATCH -N 1
#SBATCH -n 64
#SBATCH -c 1
#SBATCH -t HH:MM:SS
#SBATCH -t HH:MM:SS
#SBATCH -J test
#SBATCH -J test
#SBATCH -o gromacs.%j.out
#SBATCH -e gromacs.%j.err
#SBATCH --mail-user=your@email.address

module purge module load gromacs/2021.3/intel-2021.5.0-intel-mpi-2021.5.1

#### export OMP\_NUM\_THREADS=\$SLURM\_CPUS\_PER\_TASK

echo \$SLURM\_JOBID echo \$SLURM\_NNODES echo \$SLURM\_NTASKS echo \$SLURM\_SUBMIT\_DIR

cd \$SLURM\_SUBMIT\_DIR

time srun -N1 -n64 gmx\_mpi mdrun -deffnm eql -v

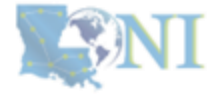

# **Running NAMD jobs on HPC**

# Every NAMD simulation needs three essential files: Input files are identical to the input files used by **X-PLOR** and **CHARMM**.

#### Coordinates (.pdb)

#### REMARK original generated coordinate pdb file

ATOM1 OH2 TIP3W53.66810.08215.9041.000.00WW1 OATOM2 H1 TIP3W53.22410.45115.1011.000.00WW1 HATOM3 H2 TIP3W53.09210.37916.6271.000.00WW1 H

#### Structure (.psf)

•••

#### 1536 !NATOM

| 1 WW1 5 | TIP3 OH2 OT | -0.834000 | 15.9994 | 0 |
|---------|-------------|-----------|---------|---|
| 2 WW1 5 | TIP3 H1 HT  | 0.417000  | 1.0080  | 0 |
| 3 WW1 5 | TIP3 H2 HT  | 0.417000  | 1.0080  | 0 |

#### Topology (.xplor)

•••

...

 BOND OT
 HT
 450.000
 0.9572 ! ALLOW
 WAT

 BOND HT
 HT
 0.000
 1.5139 ! ALLOW WAT

 ANGLE HT
 OT
 HT
 55.000 104.5200 ! ALLOW WAT

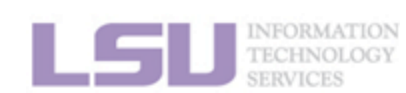

### Parameters (.input)

...

timestep1.0fullElectFrequency4numsteps50000outputtiming20

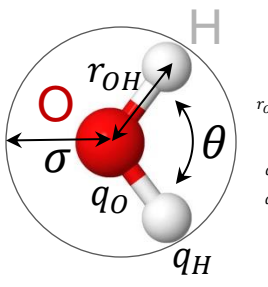

$$\begin{split} r_{OH} &= 0.9572\,\text{\AA} \\ \theta &= 104.52^{\circ} \\ q_{O} &= -0.834\,e \\ q_{H} &= 0.417\,e \\ \sigma &= 3.15061\text{\AA} \end{split}$$

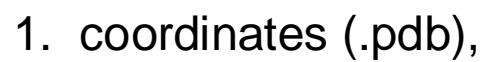

- 2. structure (.psf),
- 3. topology (.xplor),
- 4. parameters (.namd).

TIP3P water model

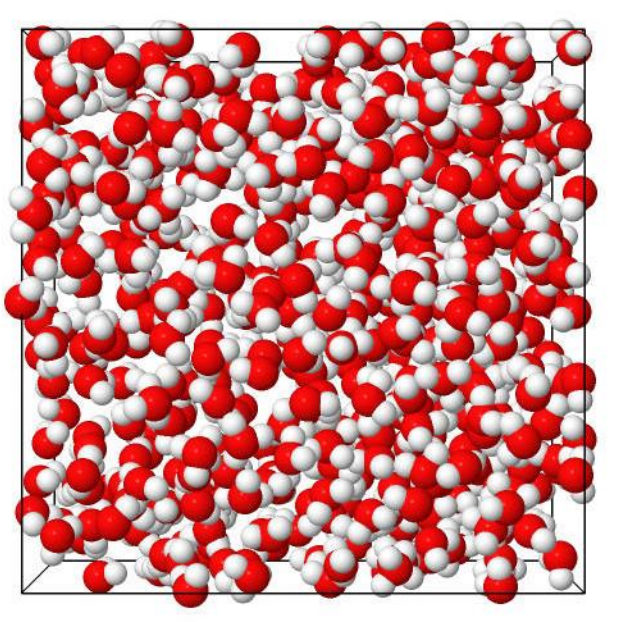

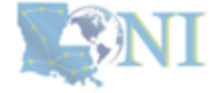

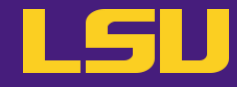

# LSU

# **Running NAMD interactively**

[user@mike2 NAMD]\$ srun -N1 -n64 -p workq --time=05:00:00 -A hpc\_allocation0 --pty bash [user@mike2 NAMD]\$ module purge [user@mike2 NAMD]\$ module load namd/2.14/intel-2021.5.0 [user@mike2 NAMD]\$ module list

Currently Loaded Modulefiles: 1) intel/2021.5.0 2) namd/2.14/intel-2021.5.0

[user@mike2 NAMD]\$ srun --overlap namd2 tip3p\_512.namd > tip3p\_512.out & [user@mike2 NAMD]\$ ls

par\_all22\_prot\_lipid.xplor\_tip3p\_512.out\_tip3p\_512.out.coor.BAK\_tip3p\_512.out.vel.BAK tip3p\_512.out.xsc.BAK\_tip3p\_512.psf\_tip3p\_512.nam\_p3p\_512.out.coor\_tip3p\_512.out.vel\_tip3p\_512.out.xsc tip3p\_512.pdb

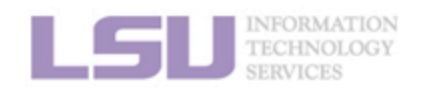

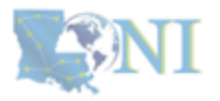

# **Running NAMD jobs on HPC**

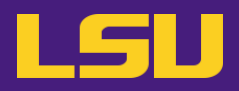

### **Running NAMD jobs using PBS system**

#!/bin/bash
#PBS -q workq
#PBS -N test
#PBS -I nodes=1:ppn=20
#PBS -I walltime=HH:MM:SS
#PBS -A loni\_allocation
#PBS -e NAMD.\${PBS\_JOBID}.err
#PBS -o NAMD.\${PBS\_JOBID}.out
#PBS -m bea
#PBS -M your@email.address

module purge module load namd/2.14/intel-19.0.5

echo "Date = \$(date)" echo "Hostname = \$(hostname -s)" echo "Working Directory = \$(pwd)"

echo \$PBS\_O\_WORKDIR cd \$PBS\_O\_WORKDIR

time mpirun -np 20 namd2 tip3p\_512.namd > tip3p\_512.out

## Running NAMD jobs using SLURM system

#!/bin/bash
#SBATCH -p workq
#SBATCH -N 1
#SBATCH -n 64
#SBATCH -c 1
#SBATCH -t HH:MM:SS
#SBATCH -4 hpc\_allocation
#SBATCH -J test
#SBATCH -0 NAMD.%j.out
#SBATCH -e NAMD.%j.err
#SBATCH --mail-user=your@email.address

module purge module load namd/2.14/intel-2021.5.0

#### export OMP\_NUM\_THREADS=\$SLURM\_CPUS\_PER\_TASK

echo \$SLURM\_SUBMIT\_DIR cd \$SLURM\_SUBMIT\_DIR

time srun -N1 -n64 namd2 tip3p\_512.namd > tip3p\_512.out

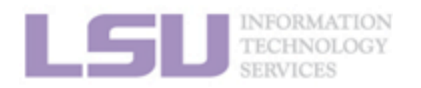

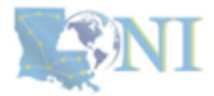

# **Running AMBER jobs on HPC**

Every AMBER simulation needs three essential files: Initial coordinate, topology, and parameter files.

Structure (.inpcrd)

### default\_name

1536 16 5 307255 19 497568

16.5307255 19.4975686 18.1539268 13.3987255 16.6285686 12.9069268 15.2747255 15.8905686 11.7989268 17.0747255 16.7645686 10.4629268 ...

#### Topology (.prmtop)

%FORMAT(10I8) 1536 2 1024 0 512 0 ... 2048 512 0 0 0 2 ... 0 0 0 0 0 0 ...

#### Parameters (.inp)

Production &cntrl imin=0, ntx=1, ntwv = 1

•••

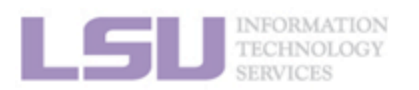

...

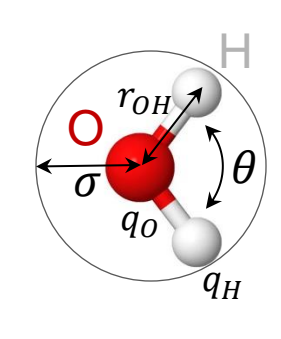

 $r_{OH} = 0.9572 \text{ Å}$   $\theta = 104.52^{\circ}$   $q_{O} = -0.834 e$   $q_{H} = 0.417 e$  $\sigma = 3.15061 \text{ Å}$ 

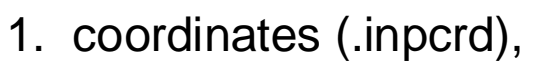

- 2. topology (.prmtop),
- 3. parameter (.inp).

TIP3P water model

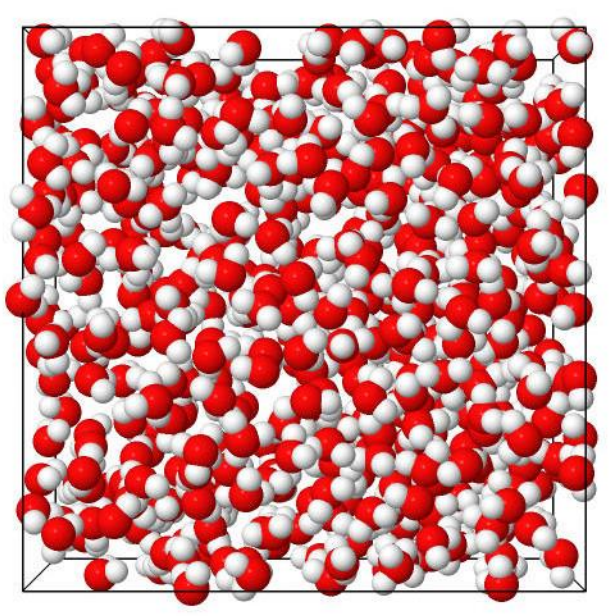

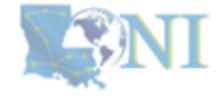

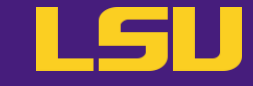

## **Running AMBER interactively**

[user@mike2 AMBER]\$ **srun** -N1 -n64 -p workq --time=05:00:00 -A hpc\_allocation0 --pty bash [user@mike2 AMBER]\$ module purge [user@mike2 AMBER]\$ module load amber/22/intel-2021.5.0-intel-mpi-2021.5.1 [user@mike2 AMBER]\$ module list

Currently Loaded Modulefiles: 1) intel/2021.5.0 2) intel-mpi/2021.5.1 3) amber/22/intel-2021.5.0-intel-mpi-2021.5.1

[user@mike2 AMBER]\$ srun --overlap sander -O -i eql.inp -o eql.out -p tip3p\_512.prmtop -c tip3p\_512.inpcrd & [user@mike2 AMBER]\$ ls

[user@mike2 AMBER]\$ srun --overlap –n1 –N64 sander.MPI -O -i eql.inp -o eql.out -p tip3p\_512.prmtop -c tip3p\_512.inpcrd & [user@mike2 AMBER]\$ ls

[user@mike2 AMBER]\$ srun --overlap –n1 –N64 pmemd.MPI -O -i eql.inp -o eql.out -p tip3p\_512.prmtop -c tip3p\_512.inpcrd & [user@mike2 AMBER]\$ ls

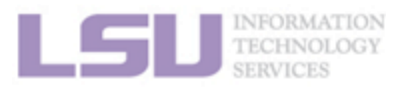

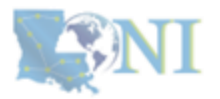

# **Running AMBER jobs on HPC**

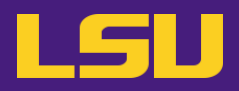

## Running AMBER jobs using PBS system

#!/bin/bash
#PBS -q workq
#PBS -N test
#PBS -I nodes=1:ppn=20
#PBS -I walltime= HH:MM:SS
#PBS -A loni\_allocation
#PBS -o lammps.\${PBS\_JOBID}.out
#PBS -e lammps.\${PBS\_JOBID}.err
#PBS -m bea
#PBS -M your@email.address

module purge module load amber/18/intel-19.0.5-mvapich-2.3.3

echo "Date = \$(date)" echo "Hostname = \$(hostname -s)" echo "Working directory = \$(pwd)"

echo \$PBS\_O\_WORKDIR cd \$PBS\_O\_WORKDIR

## Running AMBER jobs using SLURM system

#!/bin/bash
#SBATCH -p workq
#SBATCH -N 1
#SBATCH -n 48
#SBATCH -c 1
#SBATCH -t HH:MM:SS
#SBATCH -t HH:MM:SS
#SBATCH -J test
#SBATCH -J test
#SBATCH -o amber.%j.out
#SBATCH -e amber.%j.err
#SBATCH --mail-user=your@email.address

module purge module load amber/18/intel-19.0.5-mvapich-2.3.3

#### export OMP\_NUM\_THREADS=\$SLURM\_CPUS\_PER\_TASK

echo \$SLURM\_SUBMIT\_DIR cd \$SLURM\_SUBMIT\_DIR

time srun -N1 -n48 sander.MPI -O -i eql.inp -o eql.out -p tip3p\_512.prmtop -c tip3p\_512.inpcrd -r tip3p\_512.rst

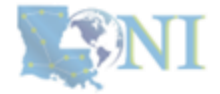

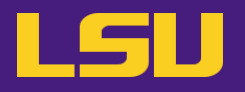

- Marrink, S. J. et al, "The MARTINI Force Field: Coarse Grained Model for Biomolecular Simulations" J. Phys. Chem. B 2007, 111, 27, 7812-7824, <u>https://doi.org/10.1021/jp071097f</u>
- Van der Waals, Johannes Diderik (1837 1923). Over de Continuiteit van den Gas- en Vloeistoftoestand. Leiden, 1873, (Nobel Prize 1910, van der Waal's equation of state) <u>http://rbx-exhibit2000.scs.illinois.edu//vanderwaals.htm</u>
- Fabbrizzi, L. "Beyond the Molecule: Intermolecular Forces from Gas Liquefaction to X–H…π Hydrogen Bonds" ChemPlusChem, Volume 87, Issue 1, 2022, Pages 1-23, ISSN 2192-6506, <u>https://doi.org/10.1002/cplu.202100243</u>
- Darden, T. York, D. and Pederson, L. "Particle mesh Ewald: An N·log(N) method for Ewald sums in large systems" J. Chem. Phys. 1993, 98, 10089-10092
- Plimpton, S. "Fast Parallel Algorithms for Short-Range Molecular Dynamics", Journal of Computational Physics, Volume 117, Issue 1, 1995, Pages 1-19, ISSN 0021-9991, <a href="https://doi.org/10.1006/jcph.1995.1039">https://doi.org/10.1006/jcph.1995.1039</a>.
- https://stock.adobe.com/search?k=democritus&asset\_id=620575197

LSU INFORMATION TECHNOLOGY SERVICES

All trademarks are the property of their respective owners. All information is provided "As-Is" without any kind of warranty. The HPC LSU makes no representation of the accuracy and completeness of the information contained herein. HPC LSU undertakes no duty and assumes no obligation to update or correct any information presented herein.

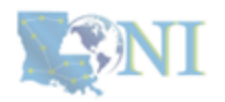

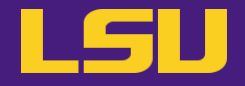

# **Thank You**

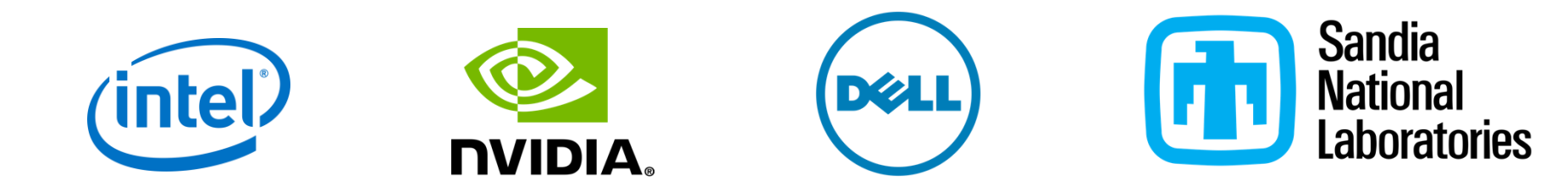

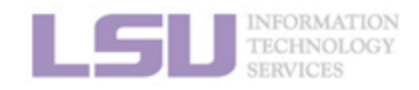

All trademarks are the property of their respective owners. All information is provided "As-Is" without any kind of warranty. The HPC LSU makes no representation of the accuracy and completeness of the information contained herein. HPC LSU undertakes no duty and assumes no obligation to update or correct any information presented herein.

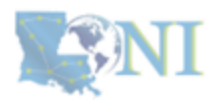

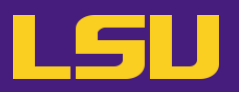

# Summary of useful sinfo options

# Usage: sinfo [OPTIONS]

### Option

-p <partition name> -t <state> -n <node name> -N

### Description

Show nodes in specific partition Filter nodes by state (e.g., idle, allocated, drain\*) Show status for the specific node Display information about nodes

## Examples

username@mike2 \$ sinfo -p workq username@mike2 \$ sinfo -t idle username@mike2 \$ sinfo -n mike078 username@mike2 \$ sinfo -N

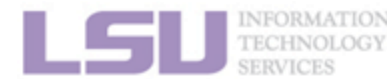

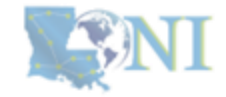

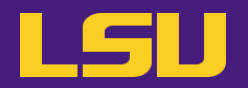

### username@mike2 \$ sinfo

#### PARTITION AVAIL TIMELIMIT NODES STATE NODELIST single\* up 7-00:00:00 1 drain\* mike077 checkpt up 3-00:00:00 48 alloc mike[008-012,014] checkpt up 3-00:00:00 110 idle mike[001-007,114-123,128-159] workg up 3-00:00:00 110 idle mike[001-007] bigmem up 3-00:00:00 4 idle mike[172-175] gpu2 up 3-00:00:00 1 drain\* mike177 gpu4 up 3-00:00:00 1 alloc mike178

### username@mike2 \$ sinfo -p workq -t idle

| PARTITION | I AVAIL TIMELIN | IIT NODES STATE NODELIST               |
|-----------|-----------------|----------------------------------------|
| workq     | up 3-00:00:00   | 3 drain mike[084,127,167]              |
| workq     | up 3-00:00:00   | 109 idle mike[001-007,019-028,039-059] |

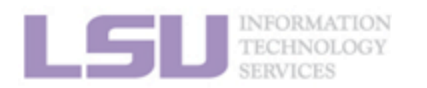

drain – the state that indicates maintenance of the node (not available to run jobs)

- alloc the state that indicates an allocated resource (not available to run jobs)
- idle the state that indicates an available resource (available to run jobs)

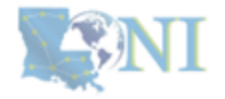

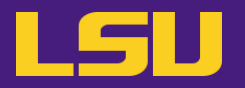

--gres=<resource> - specifies special resources like GPUs.

Slurm will run a job on a compute

node with one core for 12 hours on a single partition by default.

(e.g. --gres=gpu:2)

# To run a job interactively on the allocated resources using srun in Slurm

Usage: srun [OPTIONS(0)...] [executable(0) [args(0)...]

### Option

-A <allocation name>
-t <time>
-N <number of nodes>
-n <number of cores>
-p <partition>

### Description

Charge job to specified allocation Time limit: --time=DD-HH:MM:SS Number of nodes: -NX Number of cores: -nXX Partition name: -p partition name

# Examples

username@mike2 \$ srun –A <Allocation> --pty bash username@mike2 \$ srun -p workq –A <Allocation> --pty bash username@mike2 \$ srun –N1 –n64 –p gpu2 -gres=gpu:2 –A <Allocation> username@mike2 \$ srun –N1 –n64 –p workq –nodelist=mikeXXX –A <Allocation>

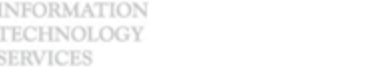

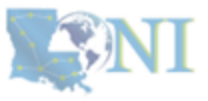

You can use -w or --nodelist option when indicating a specific node.

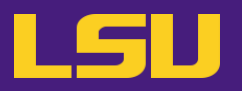

# To allocate resources on a **compute node** using **salloc** in **Slurm**

# Usage: **salloc** [OPTIONS(0)...] [command(0) [args(0)...]

### Option

-A <allocation name>
-t <time>
-N <number of nodes>
-n <number of cores>
-p <partition>

# Examples

username@mike2 \$ salloc –A <Allocation> username@mike2 \$ salloc –N1 –n64 -p workq –A <Allocation> username@mike2 \$ salloc –w mike080 –p workq –A <Allocation> username@mike2 \$ salloc –p gpu2 –gres=gpu:2 –A <Allocation>

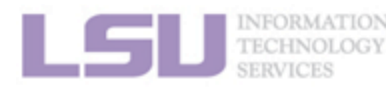

You can use -w or -- nodelist option when indicating a specific node.

### Description

Charge job to specified allocation Time limit: --time=DD-HH:MM:SS Number of nodes: -NX Number of cores: -nXX Partition name: -p partition name

--gres=<resource> - specifies special resources like GPUs. (e.g. --gres=gpu:2)

Slurm will run a job on a compute node with one core for 12 hours on a single partition by default.

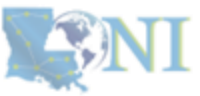

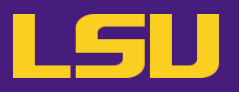

# To check the job status and other related information, use the command

# Usage: scontrol show job [JOBID]

## Examples

### username@mike2 \$ scontrol show job 369822

JobId=369822 JobName=bash

UserId=username(32428) GroupId=Admins(10000) MCS\_label=N/A Priority=9352 Nice=0 Account=hpc\_hpcadmin10 QOS=normal JobState=RUNNING Reason=None Dependency=(null) RunTime=00:00:21 TimeLimit=12:00:00 TimeMin=N/A SubmitTime=2024-11-11T16:24:21 EligibleTime=2024-11-11T16:24:21 StartTime=2024-11-11T16:24:22 EndTime=2024-11-12T04:24:22 Deadline=N/A Partition=workq AllocNode:Sid=mike2:293448 NodeList=mike066 NumNodes=1 NumCPUs=64 NumTasks=1 CPUs/Task=1 ReqB:S:C:T=0:0:\*:\* ReqTRES=cpu=1,mem=3920M,node=1,billing=1 AllocTRES=cpu=64,mem=245G,node=1,billing=64 MinCPUsNode=1 MinMemoryCPU=3920M MinTmpDiskNode=0 Command=bash WorkDir=/ddnA/work/olegsupp/Training

Comment=stdout=/ddnA/work/olegsupp/Training/slurm-369822.out

The **<scontrol show job>** command is valid for both types of jobs, **interactive** and **batch** jobs.

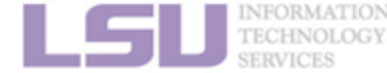

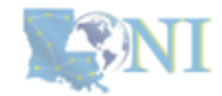

# **HPC Environment variables**

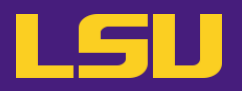

| Environment           | PBS/Torque      | Slurm                |
|-----------------------|-----------------|----------------------|
| Job ID                | \$PBS_JOBID     | \$SLURM_JOBID        |
| Submit directory      | \$PBS_O_WORKDIR | \$SLURM_SUBMIT_DIR   |
| Submit host           | \$PBS_O_HOST    | \$SLURM_SUBMIT_HOST  |
| Node list             | \$PBS_NODEFILE  | \$SLURM_JOB_NODELIST |
| Total number of nodes | \$PBS_NUM_NODES | \$SLURM_NNODES       |
| Total number of tasks | \$PBS_NUM_PPN   | \$SLURM_NTASKS       |

**PBS** stands for Portable Batch System which provides a workload management system. It enables users to submit, monitor, and manage jobs on a supercomputer. It provides a framework for distributing computational tasks.

**SLURM** stands for Simple Linux Utility for Resource Management, which also provides a workload management system. It enables users to submit, monitor, and manage jobs on a supercomputer. It provides a framework for distributing computational tasks and a job scheduling system.

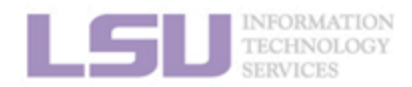

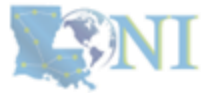

# **Running LAMMPS jobs on HPC with 1 GPU**

# LSU

# **Running LAMMPS interactively**

[user@mike2 LAMMPS]\$ srun -N1 -n16 -p gpu --gres=gpu:1 --time=12:00:00 -A hpc\_hpcadmin8 --pty bash [user@mike2 LAMMPS]\$ module purge [user@mike2 LAMMPS]\$ module load lammps/02Aug2023/intel-2021.5.0-cuda-11.6.0-intel-mpi-2021.5.1 [user@mike2 LAMMPS]\$ module list

Currently Loaded Modulefiles: 1) intel/2021.5.0 2) intel-mpi/2021.5.1 3) lammps/02Aug2023/intel-2021.5.0-cuda-11.6.0-intel-mpi-2021.5.1

[user@mike179 LAMMPS]\$ time srun --overlap -N1 –n16 lmp\_mpi -sf gpu -pk gpu 1 neigh yes newton off -in lj.in > lj.out &

[user@mike179 LAMMPS]\$ nvidia-smi –l

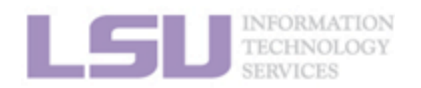

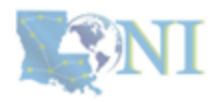

# **Running LAMMPS jobs on HPC with 2 GPUs**

# LSU

# **Running LAMMPS interactively**

[user@mike2 LAMMPS]\$ srun -N1 –n32 -p gpu --gres=gpu:2 --time=12:00:00 -A hpc\_hpcadmin8 --pty bash [user@mike2 LAMMPS]\$ module purge [user@mike2 LAMMPS]\$ module load lammps/02Aug2023/intel-2021.5.0-cuda-11.6.0-intel-mpi-2021.5.1 [user@mike2 LAMMPS]\$ module list

Currently Loaded Modulefiles: 1) intel/2021.5.0 2) intel-mpi/2021.5.1 3) lammps/02Aug2023/intel-2021.5.0-cuda-11.6.0-intel-mpi-2021.5.1

[user@mike179 LAMMPS]\$ time srun --overlap -N1 –n32 lmp\_mpi -sf gpu -pk gpu 2 neigh yes newton off -in lj.in > lj.out &

[user@mike179 LAMMPS]\$ nvidia-smi –l

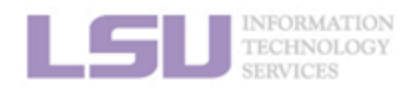

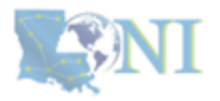

# **Running LAMMPS jobs on HPC with GPU**

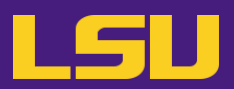

### Running LAMMPS jobs using 1 GPU

#!/bin/bash
#SBATCH -p gpu
#SBATCH -gres=gpu:1
#SBATCH -N 1
#SBATCH -N 1
#SBATCH -c 1
#SBATCH -c 1
#SBATCH -t HH:MM:SS
#SBATCH -A hpc\_allocation
#SBATCH -J test
#SBATCH -o lammps.%j.out
#SBATCH -e lammps.%j.err
#SBATCH --mail-user=your@email.address

module purge module load lammps/02Aug2023/intel-2021.5.0-cuda-11.6.0-intel-mpi-2021.5.1

echo \$SLURM\_JOBID echo \$SLURM\_NNODES echo \$SLURM\_NTASKS export OMP\_NUM\_THREADS=\$SLURM\_CPUS\_PER\_TASK

echo \$SLURM\_SUBMIT\_DIR cd \$SLURM\_SUBMIT\_DIR

time srun -N1 -n16 lmp\_mpi -sf gpu -pk gpu 1 neigh yes newton off -in lj.in > lj.out

# Running LAMMPS jobs using 2 GPUs

#!/bin/bash
#SBATCH -p gpu
#SBATCH -gres=gpu:2
#SBATCH -N 1
#SBATCH -N 32
#SBATCH -c 1
#SBATCH -c 1
#SBATCH -t HH:MM:SS
#SBATCH -A hpc\_allocation
#SBATCH -J test
#SBATCH -o lammps.%j.out
#SBATCH -e lammps.%j.err
#SBATCH --mail-user=your@email.address

module purge module load lammps/02Aug2023/intel-2021.5.0-cuda-11.6.0-intel-mpi-2021.5.1

echo \$SLURM\_JOBID echo \$SLURM\_NNODES echo \$SLURM\_NTASKS export OMP\_NUM\_THREADS=\$SLURM\_CPUS\_PER\_TASK

echo \$SLURM\_SUBMIT\_DIR cd \$SLURM SUBMIT DIR

time srun -N1 –n32 lmp\_mpi -sf gpu -pk gpu 2 neigh yes newton off -in lj.in > lj.out

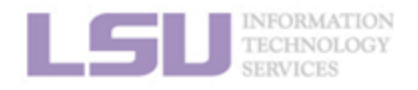

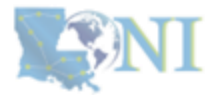

# **Running AMBER jobs on HPC with 1 GPU**

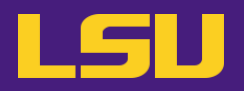

# **Running AMBER interactively**

[user@mike2 AMBER]\$ srun -N1 -n16 -p gpu --gres=gpu:1 --time=12:00:00 -A hpc\_hpcadmin8 --pty bash [user@mike2 AMBER]\$ module purge [user@mike2 AMBER]\$ module load amber/22/intel-2021.5.0-cuda-11.5.0-intel-mpi-2021.5.1 [user@mike2 AMBER]\$ module list

Currently Loaded Modulefiles:

1) intel/2021.5.0 2) intel-mpi/2021.5.1 3) amber/22/intel-2021.5.0-cuda-11.5.0-intel-mpi-2021.5.1

[user@mike2 AMBER]\$ export CUDA\_VISIBLE\_DEVICES="0"

[user@mike2 AMBER]\$ time srun --overlap pmemd.cuda –AllowSmallBox -O -i eql.inp -o eql.out -p tip3p\_512.prmtop -c tip3p\_512.inpcrd -r tip3p\_512.rst &

[user@mike2 AMBER]\$ nvidia-smi –l

DPFP – stands for Double Precision Floating point (64 bits) SPFP – stands for Single Precision Floating point (32 bits)

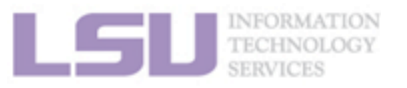

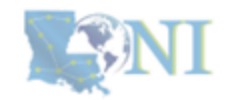

# **Running AMBER jobs on HPC with 2 GPUs**

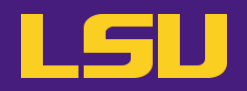

# **Running AMBER interactively**

[user@mike2 AMBER]\$ srun -N1 –n32 -p gpu --gres=gpu:2 --time=12:00:00 -A hpc\_hpcadmin8 --pty bash [user@mike2 AMBER]\$ module purge [user@mike2 AMBER]\$ module load amber/22/intel-2021.5.0-cuda-11.5.0-intel-mpi-2021.5.1 [user@mike2 AMBER]\$ module list

Currently Loaded Modulefiles: 1) intel/2021.5.0 2) intel-mpi/2021.5.1 3) amber/22/intel-2021.5.0-cuda-11.5.0-intel-mpi-2021.5.1

[user@mike2 AMBER]\$ export CUDA\_VISIBLE\_DEVICES="0,1"

[user@mike2 AMBER]\$ time srun --overlap pmemd.cuda.MPI –AllowSmallBox -O -i eql.inp -o eql.out -p tip3p\_512.prmtop -c tip3p\_512.inpcrd -r tip3p\_512.rst &

[user@mike2 AMBER]\$ nvidia-smi –l

DPFP – stands for Double Precision Floating point (64 bits) SPFP – stands for Single Precision Floating point (32 bits)

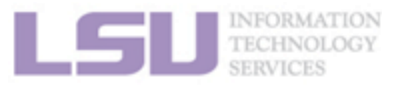

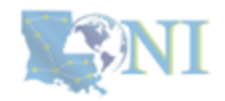

# **Running AMBER jobs on HPC with GPU**

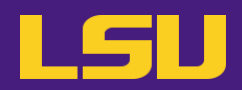

### **Running AMBER jobs using 1 GPU**

#!/bin/bash #SBATCH -p gpu #SBATCH -gres=gpu:1 #SBATCH -N 1 #SBATCH -N 1 #SBATCH -c 1 #SBATCH -c 1 #SBATCH -t HH:MM:SS #SBATCH -t HH:MM:SS #SBATCH -A loni\_allocation #SBATCH -J test #SBATCH -o amber.%j.out #SBATCH -e amber.%j.err #SBATCH -e amber.%j.err

module purge module load amber/22/intel-2021.5.0-cuda-11.5.0-intel-mpi-2021.5.1

export CUDA\_VISIBLE\_DEVICES="0" export OMP\_NUM\_THREADS=\$SLURM\_CPUS\_PER\_TASK

echo \$SLURM\_SUBMIT\_DIR cd \$SLURM\_SUBMIT\_DIR

time srun pmemd.cuda –AllowSmallBox -O -i eql.inp -o eql.out -p tip3p\_512.prmtop -c tip3p\_512.inpcrd -r tip3p\_512.rst

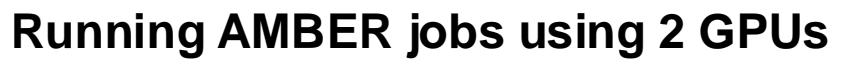

#!/bin/bash
#SBATCH -p gpu
#SBATCH -gres=gpu:2
#SBATCH -N 1
#SBATCH -N 32
#SBATCH -c 1
#SBATCH -c 1
#SBATCH -t HH:MM:SS
#SBATCH -A loni\_allocation
#SBATCH -J test
#SBATCH -o amber.%j.out
#SBATCH -e amber.%j.err
#SBATCH --mail-user your@email.address

module purge module load amber/22/intel-2021.5.0-cuda-11.5.0-intel-mpi-2021.5.1

export CUDA\_VISIBLE\_DEVICES="0,1" export OMP\_NUM\_THREADS=\$SLURM\_CPUS\_PER\_TASK

echo \$SLURM\_SUBMIT\_DIR cd \$SLURM\_SUBMIT\_DIR

time srun pmemd.cuda.MPI – AllowSmallBox -O -i eql.inp -o eql.out -p tip3p\_512.prmtop -c tip3p\_512.inpcrd -r tip3p\_512.rst

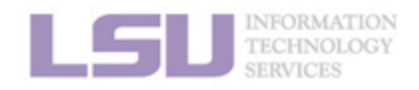

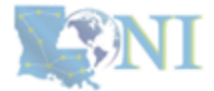

# **Running AMBER jobs on HPC with GPU**

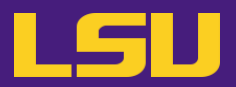

### Running AMBER jobs using SLURM system

#!/bin/bash #SBATCH --partition=gpu #SBATCH --gres=gpu:2 #SBATCH --nodes=1 #SBATCH --ntasks=32 #SBATCH --cpus-per-task=1 #SBATCH --cpus-per-task=1 #SBATCH --cpus-per-task=1 #SBATCH --cpus-per-task=1 #SBATCH --cpus-per-task=1 #SBATCH --cpus-per-task=1 #SBATCH --piob-name=test #SBATCH --job-name=test #SBATCH --output=amber.%j.out #SBATCH --error=amber.%j.err #SBATCH --mail-user=your@email.address

module purge module load amber/22/intel-2021.5.0-cuda-11.5.0-intel-mpi-2021.5.1

export CUDA\_VISIBLE\_DEVICES="0,1" export OMP\_NUM\_THREADS=\$SLURM\_CPUS\_PER\_TASK

echo \$SLURM\_SUBMIT\_DIR cd \$SLURM\_SUBMIT\_DIR

time srun pmemd.cuda.MPI – AllowSmallBox -O -i eql.inp -o eql.out -p tip3p\_512.prmtop -c tip3p\_512.inpcrd -r tip3p\_512.rst

# Running AMBER jobs using SLURM system

#!/bin/bash
#SBATCH -p gpu
#SBATCH -gres=gpu:2
#SBATCH -N 1
#SBATCH -n 32
#SBATCH -c 1
#SBATCH -c 1
#SBATCH -t HH:MM:SS
#SBATCH -A loni\_allocation
#SBATCH -J test
#SBATCH -o amber.%j.out
#SBATCH -e amber.%j.err
#SBATCH --mail-user=your@email.address

module purge module load amber/22/intel-2021.5.0-cuda-11.5.0-intel-mpi-2021.5.1

export CUDA\_VISIBLE\_DEVICES="0,1" export OMP\_NUM\_THREADS=\$SLURM\_CPUS\_PER\_TASK

echo \$SLURM\_SUBMIT\_DIR cd \$SLURM\_SUBMIT\_DIR

time srun pmemd.cuda.MPI – AllowSmallBox -O -i eql.inp -o eql.out -p tip3p\_512.prmtop -c tip3p\_512.inpcrd -r tip3p\_512.rst

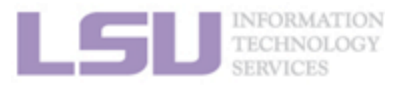

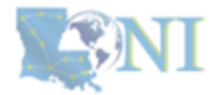

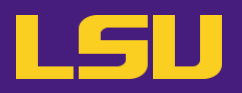

Here's a list of the most common GROMACS commands and their usage:

•gmx pdb2gmx: Converts PDB files to GROMACS format, generates topology files, and assigns force fields. •gmx editconf: Defines the simulation box and positions the molecule inside it.

- •gmx solvate: Solvates the system with water molecules.
- •gmx genion: Adds ions to neutralize the system.
- •gmx grompp: Prepares the input for the simulation (creates a .tpr file). •gmx mdrun: Runs the molecular dynamics simulation.
- •gmx energy: Extracts energy terms from the simulation output. •gmx trjconv: Processes and manipulates trajectory files.

To resume a simulation from a checkpoint file, you use the -cpi flag with the gmx mdrun command to specify the checkpoint file you want to resume from.

gmx mdrun -deffnm simulation -cpi checkpointfile.cpt

--deffnm specifies the default file name prefix for all output files generated by mdrun.
-v is the verbose mode flag, which causes GROMACS to print more detailed output to the terminal.

- \*.tpr The file generated by grompp contains all the parameters.
- \*.gro The final structure (coordinates) of the system after the simulation.
- \*.trr The trajectory file containing positions of atoms over time (optional).
- \*.edr The energy file, which contains energy data over the course of the simulation.
- \*.log The log file containing detailed information about the simulation progress.
- \*.cpt The checkpoint file that stores the state of a simulation.

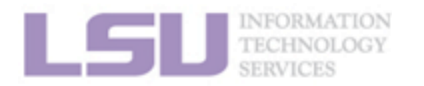

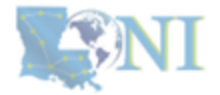

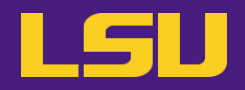

| State     | Acronym | Description                     |
|-----------|---------|---------------------------------|
| PENDING   | PD      | Job is waiting to be scheduled. |
| RUNNING   | R       | Job is actively running.        |
| COMPLETED | CD      | Job has finished successfully.  |
| FAILED    | F       | Job encountered an error.       |
| CANCELLED | CG/CA   | Job was canceled.               |
| TIMEOUT   | ТО      | Job exceeded the time limit.    |

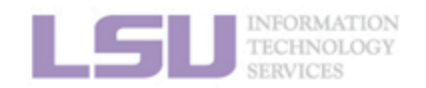

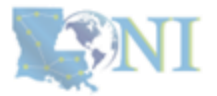

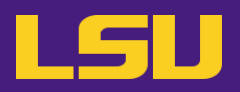

username@mike2 \$ ssh –X mikeXXX username@mikeXXX \$ which gnuplot username@mikeXXX \$ gnuplot

G N U P L O T Version 5.2 patchlevel 4 last modified 2018-06-01

Copyright (C) 1986-1993, 1998, 2004, 2007-2018 Thomas Williams, Colin Kelley and many others

gnuplot home: http://www.gnuplot.info faq, bugs, etc: type "help FAQ" immediate help: type "help" (plot window: hit 'h')

Terminal type is now 'qt'

gnuplot>

gnuplot> test

gnuplot> exit

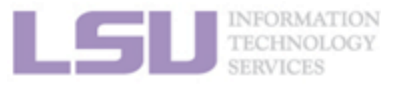

### plot\_results.gp

#! /usr/bin/env gnuplot
set title "Temperature vs Time"
set xlabel "Time Step"
set ylabel "Energy (kcal/mol)"
set grid
set key outside

plot [1000:] [200:400] "tip4p\_512.out" using 1:2 w l

do for [i=0:\*] {
 pause 1
 replot
}

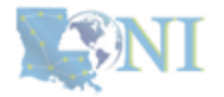

http://www.gnuplot.info